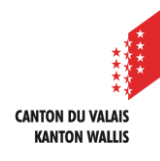

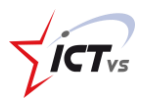

## CONFIGURER OUTLOOK SUR IPHONE OU SUR IPAD

Tutoriel pour un environnement iOS Version 1.0 (30.08.2021)

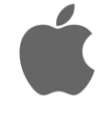

1 Installez l'application Outlook pour iOS à partir de l'App Store d'Apple.

Ouvrez l'application Outlook pour iOS, puis appuyez sur Commencer si c'est la première fois.

Appuyez sur **Paramètres** Ajouter un compte > Ajouter un compte de courrier.

Entrez votre adresse de courrier professionnelle, puis appuyez sur **Ajouter un compte**.

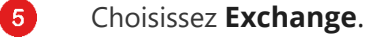

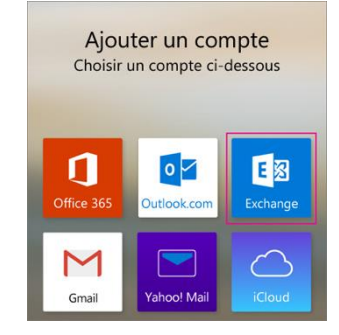

Entrez votre adresse de messagerie et votre mot de passe pour configurer automatiquement votre compte. Appuyez sur **Se connecter**.

Vous êtes automatiquement redirigé vers la page de connexion de votre ENT. Saisissez votre nom d'utilisateur et votre mot de passe professionnel.

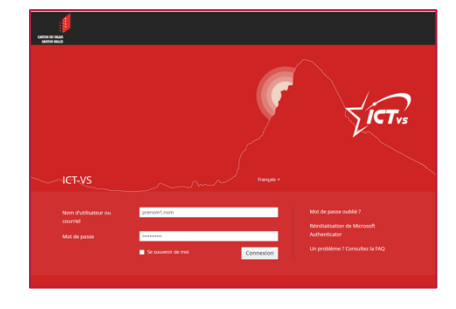

Entrez le code à usage unique provenant de votre application « Microsoft Authenticator » ou reçu par SMS ou reçu sur votre Token physique Cliquez sur « Soumettre ».

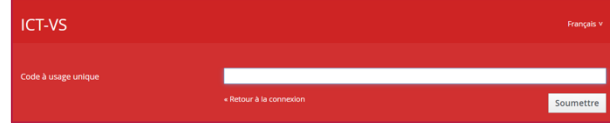

Vous êtes maintenant prêt à utiliser Outlook sur votre iPhone ou votre iPad !

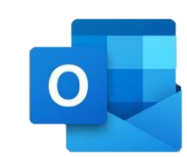

2

3

6

7

8